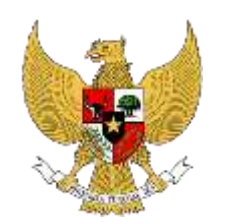

PEMERINTAH PROVINSI LAMPUNG

Buku Panduan Aplikasi Sistem Informasi Kinerja Dan Absensi Pegawai (SIKAP V.2.)

# **DAFTAR ISI**

- 1. Bab I Pendahuluan
  - 1.1 Maksud dan Tujuan
- 2. Bab II Petunjuk Penggunaan Aplikasi
  - 2.1 Akses Admin SKPD
    - 2.1.1 Pegawai Terdaftar
    - 2.1.2 Setting Regu Shift
    - 2.1.3 Setting Lokasi Absensi
    - 2.1.4 Cara Banding Absensi
    - 2.1.5 Rekap Absensi
    - 2.1.6 Master TPP
    - 2.1.7 Kelola Kinerja (BKN)
    - 2.1.8 Cetak Laporan
  - 2.2 Akses User/Pengguna
    - 2.2.1 Unduh Aplikasi
    - 2.2.2 Aktivasi Pengguna
    - 2.2.3 Lupa Kata Sandi
    - 2.2.4 Presensi Harian
    - 2.2.5 Rekap Absensi
    - 2.2.6 Informasi Pengguna

### Bab I

# Pendahuluan

### 1.1 Maksud dan Tujuan

Buku Panduan Aplikasi Sikap digunakan untuk memandu ASN dalam penggunaan Aplikasi Sikap, pelaporan absensi dan monitoring ASN di Lingkungan Pemerintah Provinsi Lampung. Diharapkan dengan buku ini dapat mempermudah ASN dalam penggunaan Aplikasi Sikap.

# Bab II

# Petunjuk Penggunaan Aplikasi

# 2.1. Akses Admin SKPD

Setiap Satuan Kerja Perangkat Daerah (SKPD) wajib menunjuk pegawai yang berperan sebagai Admin pada aplikasi SIKAP V.2.

Untuk mengelola Data SIKAP pada SKPD masing-masing, dapat mengakses laman **dev1.sikap.lampungprov.go.id** pada peramban (*browser*) perangkat kerja masing-masing seperti *PC*, *Laptop* maupun *Device Mobile* seperti *Smartphone* 

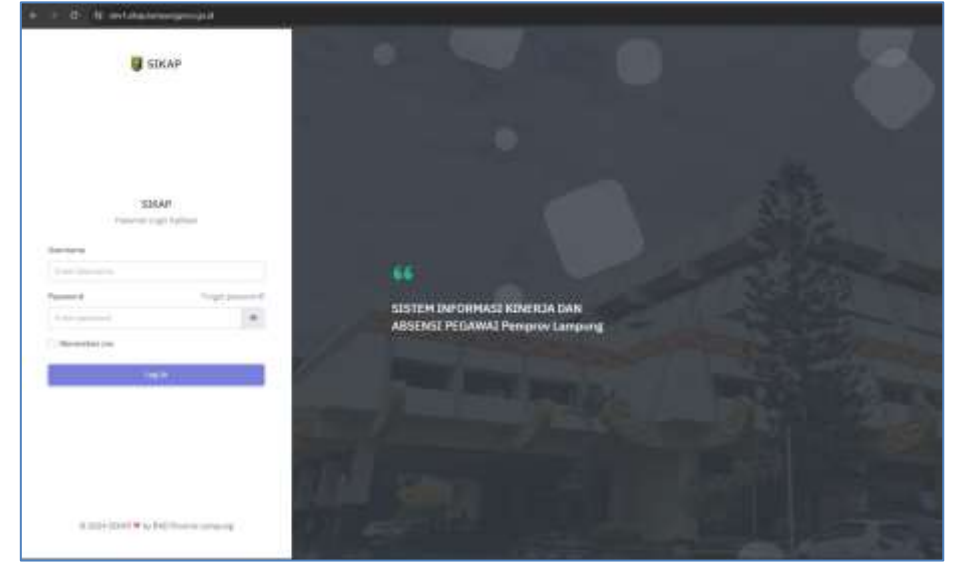

Gambar II.1 Halaman Login Akses Admin SKPD

Setelah terbuka halaman LOGIN APLIKASI SIKAP V2, Admin SKPD dapat menggunakan *Username* dan *Password* yang telah diberikan oleh Super Admin Badan Kepegawaian Daerah pada kolom yang tersedia, kemudian klik tombol *Log In* 

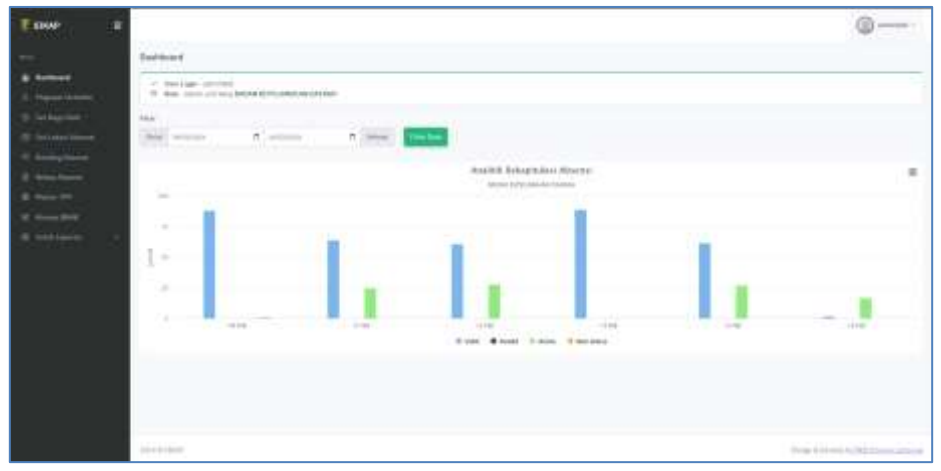

Gambar II.2 Halaman Dashboard Admin SKPD

Setelah berhasil login, Admin SKPD akan dihadapkan pada halaman Dashboard SKPD, pada halaman tersebut Admin SKPD dapat melihat statistik Rekapitulasi Absensi pada SKPD masing-masing.

### 2.1.1. Pegawai Terdaftar

Admin SKPD dapat melihat data Pegawai SKPD masing-masing yang sudah terdaftar pada aplikasi SIKAP V.2. Halaman tersebut dapat diakses pada menu **Pegawai Terdaftar** 

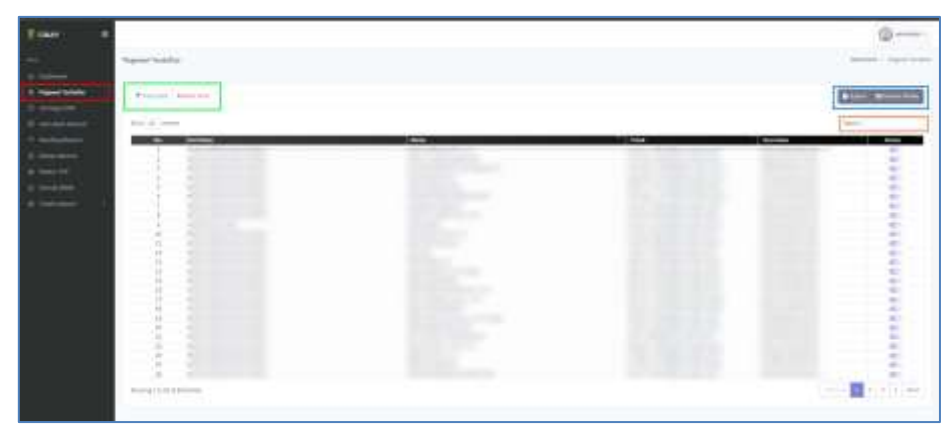

Gambar II.3 Halaman Pegawai Terdaftar

Pada halaman ini, terdapat beberapa fungsi diantaranya:

- Filter Data (Tanda kotak warna Hijau) berfungsi untuk melakukan penyaringan data berdasarkan status Aktif dan Non Aktif
- 2. Export Data dan Setting Visibilitas Kolom (Tanda kotak warna Biru)
  - export data berfungsi untuk mengubah data menjadi file lain seperti PDF, CSV, Excel dan juga dapat dilakukan cetak langsung ke *printer*;
  - visibilitas Kolom berfungsi untuk mengatur kolom apa saja yang ingin ditampilkan pada data table yang tersedia.
- 3. Pencarian Data (Tanda kotak warna Orange) berfungsi untuk melakukan pencarian data secara spesifik

# 2.1.2. Setting Regu Shift

Apabila dalam SKPD anda terdapat sistem kerja dengan Shifting, maka anda dapat melakukan pengelolaan regu shift pada menu **Set Regu Shift.** 

| Esikap =                                                                                                    |                                                                              |                                                  |             |
|----------------------------------------------------------------------------------------------------|------------------------------------------------------------------------------|--------------------------------------------------|-------------|
| initia (                                                                                                    | Konfiguraai Bugu Shift Pegawai                                               |                                                  |             |
| A. Agenet Secular                                                                                                    | Tuttan Pageon                                                                |                                                  | _           |
| C. Set Reporter                                                                                                    | Panalatt                                                                     | - anturuh pegawai heraktivani                    | - Terrentee |
| Standing Maximum           Standing Maximum           Standing Maximum           Standing Maximum           Standing Maximum           Standing Maximum           Standing Maximum           Standing Maximum           Standing Maximum           Standing Maximum           Standing Maximum           Standing Maximum           Standing Maximum           Standing Maximum | Regu Shift:<br>Banar pow repos and to shart or and the sector of PL on a ver | emanner argever sistner graner flur ternen pagev |             |

Gambar II.4 Halaman Set Regu Shift

Untuk dapat mengaktifkan pilihan shift, anda dapat berkoordinasi dengan Super Admin Badan Kepegawaian Daerah (BKD). Apabila pilihan shift telah tersedia, anda dapat menambahkan pegawai berdasarkan pilihan shift yang tersedia.

### 2.1.3. Setting Lokasi Absensi

Admin SKPD dapat mengelola lokasi yang dapat dilakukan proses absensi seluruh pegawai pada instansinya pada halaman **Set Lokasi Absensi**.

| Thirty      | *******                                                             |                                                                                                    |                                                                                                    |                  | 12                                                                                                    | -  |
|-------------|---------------------------------------------------------------------|----------------------------------------------------------------------------------------------------|----------------------------------------------------------------------------------------------------|------------------|----------------------------------------------------------------------------------------------------|----|
|             |                                                                     |                                                                                                    |                                                                                                    |                  |                                                                                                    |    |
| 1 (mar. 4 m | (m)                                                                 |                                                                                                    |                                                                                                    |                  | 1.00                                                                                                    | ÷  |
| 201,000     | 41 1444                                                             | 140 mil                                                                                                    | and the second second s | State States Ser | and the second second se | 44 |
| 1.1         | 1                                                                   | 6.444                                                                                                    | 004.0222200300000                                                                                                    | 141              | (C)                                                                                                    |    |
|             | a                                                                   | A REPORT OF A REPORT OF A REPO |                                                                                                    | 94               | 627.                                                                                                    |    |
|             | <ol> <li>Start tax 44.0</li> </ol>                                  | A company of the local division of the                                                                                                    | SCH. TTRETTRETTLESSIN                                                                                                    | 4.4              | C)                                                                                                    |    |
|             | <ul> <li>Loss Charling Spin</li> </ul>                              | 4.4                                                                                                    | 0.0.0+14/0000211                                                                                                    | 0.01             | 4.00                                                                                                    |    |
|             |                                                                     | the party of the local division of the local division of the local | \$1.77112800-0                                                                                                    | - 5.45           | -C.B.                                                                                                    |    |
|             |                                                                     |                                                                                                    |                                                                                                    |                  |                                                                                                    | 1  |
|             | <ul> <li>Marine Akle</li> <li>Josef Theorigan</li> <li>I</li> </ul> | A constraint of the local sector of the local sector of the local  | 0.0.0000000000000000000000000000000000                                                                                                    | 64<br>64<br>540  | 60<br>(1)                                                                                                    |    |

Gambar II.5 Halaman Set Lokasi Absesnsi

Pada halaman ini, admin SKPD terdapat fitur yang dapat digunakan, yaitu:

1. Filter Data

berfungsi untuk melakukan penyaringan data berdasarkan status Aktif dan Non Aktif

2. Tambah Lokasi Baru

berfungsi untuk menambahkan lokasi baru yang dapat dilakukan presensi pegawai pada SKPD anda. Pada kolom Peta yang tersedia, Anda dapat menggeser pin lokasi secara langsung atau juga diisi secara manual pada kolom yang disediakan

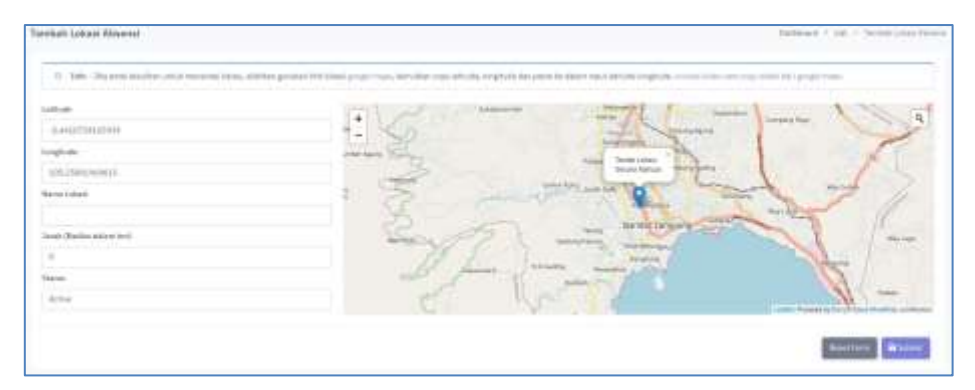

Gambar II.6 Halaman Tambah Lokasi Absensi

penjelasan:

a. Latitude

Diisi dengan menggunakan nilai latitude lokasi yang diinginkan. Bisa didapatkan menggunakan *Google Maps* 

b. Longitude

Diisi dengan menggunakan nilai longitude lokasi yang diinginkan. Bisa didapatkan menggunakan *Google Maps* 

c. Nama Lokasi

Diisi dengan nama lokasi yang diinginkan. Misal: "Gedung UPT TIK"

d. Jarak (Radius dalam KM)

Diisi dengan radius jarak toleransi yang dapat diakses oleh pegawai untuk melakukan presensi di Lokasi tersebut. Misal 0,1 KM (100 Meter)

e. Status

Setting menjadi Active

- 3. Export Data dan Setting Visibilitas Kolom
  - export data berfungsi untuk mengubah data menjadi file lain seperti PDF, CSV, Excel dan juga dapat dilakukan cetak langsung ke *printer*;
  - visibilitas Kolom berfungsi untuk mengatur kolom apa saja yang ingin ditampilkan pada data table yang tersedia.
- 4. Pencarian Data

berfungsi untuk melakukan pencarian data secara spesifik

5. Ubah Data (icon pensil)

berfungsi untuk mengubah data lokasi yang telah dibuat

6. Set Status Aktivasi

### 2.1.4. Cara Banding Absensi

Menu ini berfungsi sebagai validasi kehadiran dengan status tertentu seperti DINAS LUAR, LEMBUR, CUTI, dan BANDING.

|     |                    |                                                                                                    |                                                                                                    |      |       | 6                 |
|-----|--------------------|----------------------------------------------------------------------------------------------------|----------------------------------------------------------------------------------------------------|------|-------|-------------------|
| 8.0 | ang Abare Dait Kar |                                                                                                    |                                                                                                    |      |       | mail I have       |
|     |                    |                                                                                                    |                                                                                                    |      |       |                   |
|     |                    |                                                                                                    |                                                                                                    |      |       |                   |
|     | Time at all        | ``                                                                                                    |                                                                                                    |      |       | The second second |
| - L |                    |                                                                                                    |                                                                                                    |      |       |                   |
| -   |                    |                                                                                                    |                                                                                                    |      |       |                   |
|     |                    |                                                                                                    |                                                                                                    |      |       |                   |
|     |                    | Parent                                                                                                    | Pullion I                                                                                                    | 1000 | a des |                   |
|     | NO. NOT THE        | America Barrer (1997)                                                                                                    | Statement of the second                                                                                                    |      | 688   | ſ                 |
| 1   |                    | American Internet Control of the American State of the American State of the American St                                                                                                    | And the property of the second second |      |       |                   |
| 1   |                    | America America (America)<br>Antonio America (America)<br>Antonio (America)<br>America (America)<br>America (America)                                                                                                    |                                                                                                    |      |       |                   |
|     |                    | Annual Annual Annual Annual<br>Annual Annual Annual Annual Annual<br>Annual Annual<br>Annual Annual Annual Annual Annual<br>Annual Annual Annual Annual Annual Annual<br>Annual Annual An                                                                                                    |                                                                                                    |      |       |                   |
| 8   |                    | Harmon Reservation (Sector 1)<br>denoise Reservation (Sector 1)<br>denoise Reservation (Sector 1)<br>denoise Reservation (Sector 1)<br>denoise Reservation (Sector 1)<br>Reservation (Sector 1)<br>Reservation (Se |                                                                                                    |      |       |                   |
| 3   |                    | Annual Sector Sector Sect                                                                                                    |                                                                                                    |      |       |                   |
| 3   | a de la como       | And a set of the set of the                                                                                                    | Here and a second second secon |      |       |                   |
| 8   | a de la como de    | Events     Events                                                                                                    |                                                                                                    |      |       |                   |

Gambar II.7 Halaman List Data Banding Absensi

Anda dapat mengelola data ini pada halaman Banding Absensi, pada menu ini terdapat fitur yang dapat diakses yaitu:

1. Filter Data

berfungsi untuk melakukan penyaringan data berdasarkan status Aktif dan Non Aktif

2. Tambah

berfungsi untuk menambahkan data pegawai yang ingin dilakukan absensi dengan status tertentu.

| Taminuh Banding Abwen       |                   | Institute + late + Terratelianing Har |
|-----------------------------|-------------------|---------------------------------------|
|                             |                   |                                       |
| prin propried               |                   |                                       |
| inii                        |                   |                                       |
| 1045-044                    |                   |                                       |
| Participa Sampled           |                   |                                       |
| This was not                | · · · · · · · · · | · inst                                |
| The Base Saving             |                   |                                       |
| Balling Takenak Repay faith |                   |                                       |
|                             |                   |                                       |
|                             |                   | Another Tatane                        |
|                             |                   | Ram(bild) Interanti                   |

Gambar II.8 Halaman Tambah Data Banding Absen

Anda dapat melakukannya dengan cara:

- I. Klik tombol Tambah
- II. Pilih pegawai
- III. Pilih Jenis kehadiran
- IV. Pilih tanggal mulai dan tanggal akhir
- V. Unggah File bukti (seperti SPT dari Pimpinan) dengan format .pdf
- 3. Export Data dan Setting Visibilitas Kolom
  - export data berfungsi untuk mengubah data menjadi file lain seperti PDF, CSV, Excel dan juga dapat dilakukan cetak langsung ke *printer*;
  - visibilitas Kolom berfungsi untuk mengatur kolom apa saja yang ingin ditampilkan pada data table yang tersedia.

4. Pencarian Data

berfungsi untuk melakukan pencarian data secara spesifik

5. Hapus Data (icon trash warna merah) berfungsi untuk menghapus data yang telah dibuat

### 2.1.5. Rekap Absensi

Admin SKPD dapat mengelola Rekap kehadiran seluruh pegawai di SKPD masingmasing. Pada halaman ini ditampilkan seluruh informasi kehadiran pegawai mulai dari status Hadir Normal, Cuti, Dinas Luar, Lembur, Banding dan TanpaKeterangan.

| 100 L       | Robust Alexand |               |              |             |                   |               |        |        | and China Street                                                                                                    |
|-------------|----------------|---------------|--------------|-------------|-------------------|---------------|--------|--------|----------------------------------------------------------------------------------------------------|
| :           | a factor and   |               |              |             |                   |               |        | -      | 811-1-1-1-1                                                                                                    |
|             | -              |               |              |             |                   |               |        |        |                                                                                                    |
|             |                | lagar 1 Sugar | 11 Suddition | - Andread - | Anne and a second | Rout Bygg     | -      | - Name | -                                                                                                    |
| B. marketer | 10000040       | ALCONO.       |              | -           | 10000             | 50 ÷          | 14     | -      | -                                                                                                    |
|             | 1.1            | history.      |              | -           | 10229             | -             | 14     | 800    | Contraction of the local division of the local division of the loc |
| A TANK BY   | 1.1            | 1012.021      |              | -           | 1000              | <b>10</b>     | 1.0    | 100    | 10000                                                                                                    |
|             | 1.1            | nam           |              | -           | 1000              | 83.71         | 14     | 833    | 6 I                                                                                                    |
|             | 11.14          | daring land   |              |             | 1000              | -             | 14     | -      |                                                                                                    |
|             | 1.1.1          | 14/05.000     |              | -           | 1223              | <b>10</b> -10 | 640    | -      |                                                                                                    |
|             | 1.1            | And a second  |              | -           | 1000              | m             | 14     | REF    | B                                                                                                    |
|             | 1.1            |               |              | -           | return.           |               | 14     | 1000   |                                                                                                    |
|             |                |               |              | -           | 1020              | 10.00         | - 240- | 825    |                                                                                                    |
|             |                |               |              | -           | 1000              | 10 m          | 14     | 620    |                                                                                                    |
|             |                |               |              |             | 1220              | -             |        | -      |                                                                                                    |
|             | 1.1            |               |              | -           |                   | -             |        | 629    |                                                                                                    |
|             |                |               |              | C 9         |                   | 111           |        | 623    | 1 m                                                                                                    |

Gambar II.9 Halaman Data Rekap Absensi

Selain itu, ditampilkan pula informasi secara detail pada masing-masing pegawai setiap harinya. Pada halaman ini, ditampilkan secara rinci mulai dari Nama Pegawai, Jam Masuk, Jam Keluar, Foto Pegawai saat Masuk dan Keluar serta lokasi pegawai. Bila statusnya Cuti, Banding, Dinas Luar maka di halaman detail ini ditampilkan lampiran bukti yang diunggah untuk dilakukan validasi oleh Admin SKPD

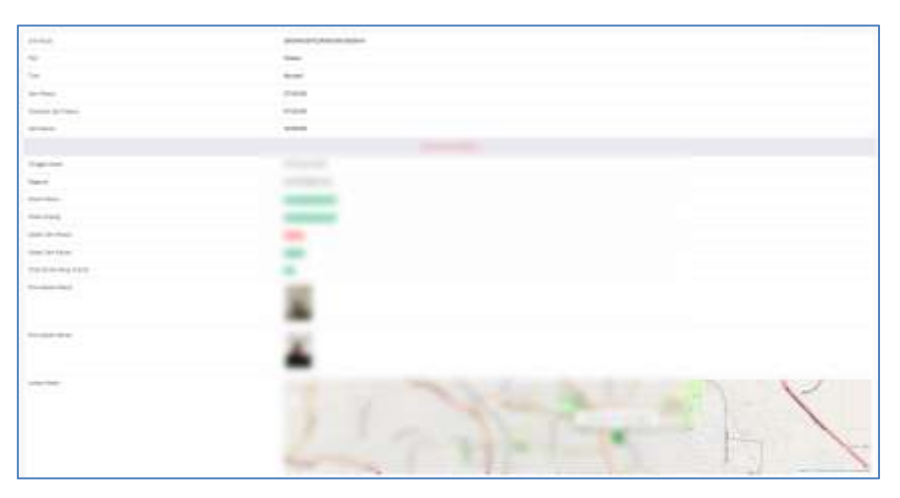

Gambar II.10 Halaman Detail Absensi Harian Pegawai

# 2.1.6. Master TPP

Pada halaman ini, anda dapat mengelola besaran TPP maksimal (100%) pada masingmasing pegawai di SKPD anda.

| () SAMP 8 |                                                                                                    |         |              |                                                                                                    | Q                         |
|-----------|----------------------------------------------------------------------------------------------------|---------|--------------|----------------------------------------------------------------------------------------------------|---------------------------|
|           | Maastar Tpp Programmi                                                                                                    |         |              |                                                                                                    | and it found for figures. |
|           |                                                                                                    |         |              |                                                                                                    |                           |
|           | Translan, Alexandra                                                                                                    |         |              | 0                                                                                                    | e Blannink                |
|           | 10m (1. 100m)                                                                                                    |         |              |                                                                                                    |                           |
|           | ADD MAR BOX DOD DOD TO THE REAL                                                                                                    | No lana | Mild Salaran | and the second second sec |                           |
| * Aug. 11 |                                                                                                    |         |              |                                                                                                    |                           |
|           |                                                                                                    |         |              |                                                                                                    |                           |
|           |                                                                                                    |         |              |                                                                                                    |                           |
|           |                                                                                                    |         |              |                                                                                                    |                           |
|           |                                                                                                    |         |              |                                                                                                    |                           |
|           | and the second second se                                                                                                    |         |              |                                                                                                    |                           |
|           | a second second s                                                                                                    |         |              | E)                                                                                                    | * *                       |
|           | and the second second se                                                                                                    |         |              | 82                                                                                                    |                           |
|           |                                                                                                    |         |              | 40-                                                                                                    |                           |
|           | C 19411                                                                                                    |         |              | 80-                                                                                                    |                           |
|           | C 44 (1999) 1011 1011                                                                                                    |         |              | 40                                                                                                    |                           |
|           | and the second second s |         |              | E)                                                                                                    | <b>X</b> 4                |
|           |                                                                                                    |         |              |                                                                                                    |                           |
|           | C                                                                                                    |         |              | (D)                                                                                                    |                           |

Gambar II.11 Halaman Data Master TPP (100%)

Untuk menambahkan data Master TPP yang baru, anda dapat menekan tombol Tambah pada halaman tersebut, lalu sistem akan mengarahkan anda pada halaman formulir Master TPP.

| Tarebah Mather Typ | Dathart - un - Senarhare Sa |
|--------------------|-----------------------------|
| Para               |                             |
| pdf) angered       |                             |
| Anna Tanatan       |                             |
| 4                  |                             |
| West Spheres       |                             |
|                    |                             |
| Second WELENG No.  |                             |
|                    |                             |
|                    |                             |
|                    | matter Black                |

Gambar II.12 Halaman Formulir Master TPP

Untuk Mengubah data Master TPP terkait perubahan kelas jabatan, perubahan besaran TPP pada setiap pegawai dapat dilakukan pada **Menu Action** – **Ubah**, Lalu lakukan perubahan data sesuai dengan kondisi yang diinginkan.

| Kelas Jabatan 🛛 👯 | Nilai Jabatan 👘 | Besaran TPP<br>(100%) | Statüš | Action |
|-------------------|-----------------|-----------------------|--------|--------|
| 6                 | 0               | 2.200.000             |        | 2 1    |
|                   | 63              | 2 200 000             |        | 18 B   |
| 6                 | 0               | 2,200,000             |        |        |
| 6                 | 0               | 2.000.000             |        | ce :   |

Gambar II.13 Halaman Edit Master TPP

# 2.1.7. Kelola Kinerja (BKN)

Pada halaman ini, admin SKPD hanya dapat melihat data rekapitulasi kinerja pegawai yang telah diisi oleh Super Admin Badan Kepegawaian Daerah (BKD) yang didapat dari Halaman SIASN BKN.

Pada halaman ini terdapat informasi:

- a. Tahun
- b. Bulan
- c. Nama Pegawai
- d. Hasil Kerja
- e. Perilaku Kerja
- f. Hasil Akhir
- g. Persentase Penilaian

| Rose =             |                                                                                                    | ©                                                                                                    |
|--------------------|----------------------------------------------------------------------------------------------------|----------------------------------------------------------------------------------------------------|
|                    | 8-integrated                                                                                                    |                                                                                                    |
| a helicit          |                                                                                                    |                                                                                                    |
| A Paratical        | Timine sharing                                                                                                    |                                                                                                    |
| St pi-lapine.      |                                                                                                    |                                                                                                    |
| S WINHING          | The a setue                                                                                                    | have .                                                                                                    |
|                    | Ri bin bin bin bin bin bin bin bin bin bi                                                                                                    | Petataat                                                                                                    |
| a contract         | (Immed ) is a domain of the second second seco |                                                                                                    |
| a number           |                                                                                                    |                                                                                                    |
|                    |                                                                                                    |                                                                                                    |
| Contraction of the |                                                                                                    |                                                                                                    |
|                    |                                                                                                    |                                                                                                    |
|                    |                                                                                                    |                                                                                                    |
|                    |                                                                                                    |                                                                                                    |
|                    |                                                                                                    |                                                                                                    |
|                    |                                                                                                    |                                                                                                    |
|                    |                                                                                                    |                                                                                                    |
|                    |                                                                                                    |                                                                                                    |
|                    |                                                                                                    |                                                                                                    |
|                    | and the                                                                                                    | And Address of the Address of the Ad |

Gambar II.14 Halaman Kinerja Pegawai (BKN)

### 2.1.8. Cetak Laporan

Pada SIKAP V.2. ini, Admin SKPD dapat memperoleh informasi yang dapat dicetak guna menyampaikan laporan kepada pimpinan. Laporan yang dapat dicetak yaitu:

| 1       |                                                                                                    |             | Lattinue staatti o. AA ad Die<br>Saats - Mar<br>Sa - 1985<br>Salar - 1 | i Pauloure Educ Mook<br>des Bélgios Soberreis<br>des Destrict a 1 del<br>Taxantes 1920 | nais ffichach ains |                   |               |         |
|---------|----------------------------------------------------------------------------------------------------|-------------|------------------------------------------------------------------------|----------------------------------------------------------------------------------------|--------------------|-------------------|---------------|---------|
| 100     | Transf.                                                                                                    | and install | and the second                                                         | and being                                                                              | designed of        | -                 | Barrel Harlow | C 10    |
|         | + -                                                                                                    |             |                                                                        |                                                                                        | - 4                | 1.1               | +             |         |
|         |                                                                                                    |             | And the second                                                         |                                                                                        | AANong             |                   |               |         |
|         | and the second second                                                                                                    |             | 141003111401881                                                        |                                                                                        | 4.4410(00)         | 100               | 110           |         |
| -       |                                                                                                    |             |                                                                        |                                                                                        | KIND MURRING       |                   |               |         |
| 1       | 10 (married \$12)                                                                                                    |             | And of the second second                                               |                                                                                        | 2444004            | 10.               | -118          |         |
|         | 1                                                                                                    |             | William .                                                              |                                                                                        | TELONOTE           |                   |               |         |
| 1       |                                                                                                    | . 34        | all and the local distance                                             |                                                                                        |                    | .3338             | -1.58         | 10.00 0 |
| Line in | terian (b)<br>Tegerine teal<br>Ne Second and the data intervenies<br>de Secondario de Anexe (ber 1990)<br>ar franç tealer de Secondario de Secondario |             | and Markanel                                                           | 1                                                                                      |                    | -116<br>arrive pe | -11#          | 100     |

1. Laporan Harian & Bulanan Pegawai

Gambar II.15 Laporan Harian & Bulanan Pegawai

2. Laporan Harian Pegawai per PD

| -   |       |                                                                                                    |                                  |            |                                                                                                    |                                        |                                                                                                    |            |            |       |
|-----|-------|----------------------------------------------------------------------------------------------------|----------------------------------|------------|----------------------------------------------------------------------------------------------------|----------------------------------------|----------------------------------------------------------------------------------------------------|------------|------------|-------|
| 144 |       | and the loss hits                                                                                                    | editors Programal Asst Per Opti- |            |                                                                                                    |                                        |                                                                                                    | Second Co. |            |       |
| 1.0 |       |                                                                                                    |                                  |            |                                                                                                    |                                        |                                                                                                    |            |            |       |
|     |       |                                                                                                    |                                  | (balling)  | 100                                                                                                    |                                        |                                                                                                    |            |            |       |
|     | 1     | 9                                                                                                    | 204                              | 2730.0.00  | factor talente reco<br>dellari elivicania<br>facigari i n-b                                                                                                    | arken Misselet<br>on Lington<br>1 July | u ann POR DRO                                                                                                    |            |            |       |
|     |       | and the second second se | - Brook                          | Inc. March | and the second second                                                                                                    | Date Printing                          | Contractor of the local division of the local division of the loca | See Prop   | Teres from |       |
|     |       |                                                                                                    | Autor (at                        |            | an an an an an an an an an an an an an a                                                                                                    |                                        |                                                                                                    | -          |            | -     |
|     |       |                                                                                                    |                                  |            | Anna to rep.                                                                                                    |                                        | and the second                                                                                                    | -          | - 16       | -     |
|     |       | -                                                                                                    |                                  |            |                                                                                                    |                                        | 101030240-<br>101030240                                                                                                    | 1.00       | -          | -     |
|     | 1.4.1 | -                                                                                                    | lanet.                           |            |                                                                                                    |                                        |                                                                                                    | 100        |            |       |
|     |       | -                                                                                                    |                                  |            | Andreas and a second                                                                                                    |                                        | and the second second s | -          | - 39       |       |
|     |       |                                                                                                    | the second second                |            |                                                                                                    |                                        | monated and                                                                                                    | - 10       |            | 1.000 |
|     | . 4   |                                                                                                    | 10000                            |            | Contraction of the local division of the local division of the loc |                                        | incohome.                                                                                                    |            | 100        |       |

Gambar II.16 Laporan Harian Pegawai per PD

3. Laporan Lembur Bulanan Pegawai

| f ann - a                   |                  |                               |         |                  |                     |                | 1                                                                                                    | 0              |
|-----------------------------|------------------|-------------------------------|---------|------------------|---------------------|----------------|----------------------------------------------------------------------------------------------------|----------------|
|                             | Ligner Tringeton | an Lawrence Barlanson Program | at 2000 |                  |                     |                | Indian Concession in care                                                                                                    | and service in |
| -                           |                  |                               |         |                  |                     |                |                                                                                                    |                |
| -4. Reserves                | 100 cm           |                               |         | _                |                     |                |                                                                                                    |                |
| of the second               | 10.01            | ·                             |         | Contract ( Loss) |                     |                |                                                                                                    |                |
|                             |                  |                               |         |                  |                     |                |                                                                                                    |                |
|                             |                  |                               |         | LAPOLAN BRANT    | NAD COMMON PROVIDED | IN PERIOPE     |                                                                                                    | - 11           |
|                             |                  |                               |         | 1.055            |                     |                |                                                                                                    | - 11           |
| W Inches                    | int.             | -                             | 1000    |                  |                     | Internet Inter |                                                                                                    |                |
| B lookent -                 |                  |                               |         |                  |                     |                | Charles and the second films of the                                                                                                    | _              |
| marked in the second second |                  |                               |         |                  |                     |                | for a supervision of the supervision of the supervi |                |
| and the second              |                  |                               |         |                  |                     |                |                                                                                                    | - 11           |
| Construction                |                  |                               |         |                  |                     |                |                                                                                                    | - 112          |
|                             |                  |                               |         |                  |                     |                | labely shared bady over 1815.                                                                                                    |                |
| 100010                      |                  |                               |         |                  |                     |                | 1001 10710/001 1001 01.0 000                                                                                                    | - 11           |
|                             |                  |                               |         |                  |                     |                |                                                                                                    | - 11           |
|                             |                  |                               |         |                  |                     |                |                                                                                                    | - 11           |
|                             |                  |                               |         |                  |                     |                |                                                                                                    | - 11           |
|                             |                  |                               |         |                  |                     |                |                                                                                                    |                |

Gambar II.17 Laporan Lembur Bulanan Pegawai

4. Laporan Kinerja Bulanan Pegawai

| 1867 B |                  |                           |        |               |              |               | 0-                                 |
|--------|------------------|---------------------------|--------|---------------|--------------|---------------|------------------------------------|
|        | Steele Station   | New ja Barran Sugaral All | £      |               |              |               | String I have been string from the |
|        |                  |                           |        |               |              |               |                                    |
|        | Citer .          |                           | _      | -             |              |               |                                    |
|        | Addressed        | 1 1004                    |        |               |              |               |                                    |
|        |                  |                           |        |               |              |               |                                    |
|        |                  |                           | Larosa | MARTINAL      | INA POINT AT | a waik parts  |                                    |
|        |                  |                           |        | Refer Tel     | carl Plat    |               |                                    |
|        | <b>EXCLUSION</b> |                           | 10000  | <b>MANNUT</b> | alies .      | Transa mental | Transa North                       |
|        |                  | a                         |        |               |              |               | - P                                |
|        |                  |                           |        |               |              |               |                                    |
|        |                  |                           |        |               |              |               |                                    |
|        |                  |                           |        |               |              |               |                                    |
|        |                  |                           |        |               |              |               |                                    |
|        |                  |                           |        |               |              |               |                                    |
|        |                  |                           |        |               |              |               |                                    |
|        |                  |                           |        |               |              |               |                                    |
|        |                  |                           |        |               |              |               |                                    |
|        |                  |                           |        |               |              |               |                                    |
|        | 1 1 1 1 1 1      |                           |        |               |              |               |                                    |

Gambar II.18 Laporan Kinerja Bulanan Pegawai

5. Laporan Kehadiran Bulanan Pegawai

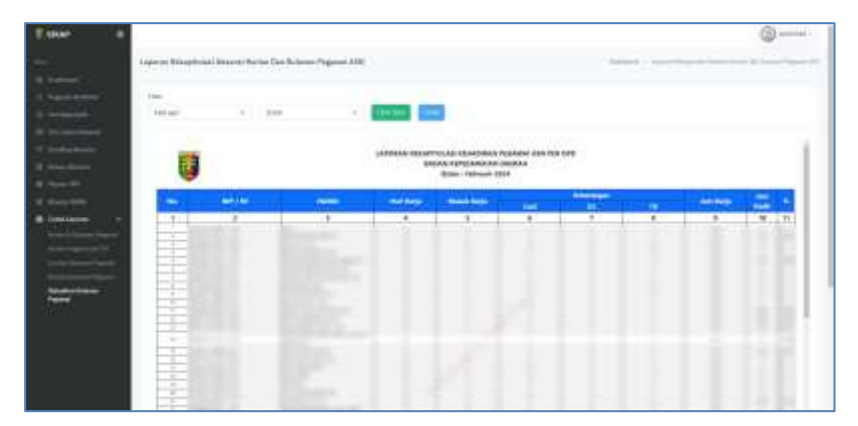

Gambar II.19 Laporan Kehadiran Bulanan Pegawai

|                    |                                |      |       |                                                                                                    |       |      |      |      | 0 |
|--------------------|--------------------------------|------|-------|----------------------------------------------------------------------------------------------------|-------|------|------|------|---|
|                    | Ligners Schurblins Freeja Bala |      |       |                                                                                                    |       |      | -    |      |   |
|                    |                                |      |       |                                                                                                    |       |      |      |      |   |
|                    | 10x                            |      |       |                                                                                                    |       |      |      |      |   |
|                    | Anal +1                        | 10.0 | - 544 | inselection (                                                                                                    |       |      |      |      |   |
|                    |                                |      |       |                                                                                                    |       |      |      |      |   |
|                    |                                |      |       |                                                                                                    |       |      |      |      |   |
|                    |                                |      | -     | 8 mar 1 mar                                                                                                    |       | -    |      |      | - |
| aist beauty begand |                                |      |       |                                                                                                    |       | -    |      |      |   |
|                    | A Contract of the              |      |       |                                                                                                    |       | 125  | - 25 |      |   |
|                    | A limit li                     |      | -     | A DESCRIPTION OF THE OWNER                                                                                                    | 0.000 |      | +    |      |   |
|                    | 1                              | -    | 0.001 | Anners and the second second s | 1996  | 1.61 | (0)  |      |   |
|                    | · Serversentitier              | -    | -     | Index (chair pair<br>Devent) (chair a chair)<br>Index annual<br>Methodology (chair)<br>Methodology (chair)<br>Methodology (chair)<br>Sector (chair) (chair)                                                                                                    | (sec  | 142  | ÷.   | - 20 |   |
|                    |                                |      |       | And Constant                                                                                                    | 100   | 1    | 22   | 12   |   |

6. Laporan Kinerja dan Kehadiran Pegawai

Gambar II.20 Laporan Kinerja Pegawai

# 2.2 Akses User/Pengguna (Pegawai)

Seluruh Pegawai ASN di Pemerintah Provinsi Lampung wajib memasang aplikasi SIKAP V.2. pada gawainya masing-masing.

# 2.2.1. Unduh Aplikasi

Aplikasi SIKAP V.2. tersedia pada 2 platform mobile device (Android dan IoS).

Untuk Android, dapat mengunduh secara langsung di Google Playstore pada tautan berikut ini:

# s.id/SIKAPLampungAndroid

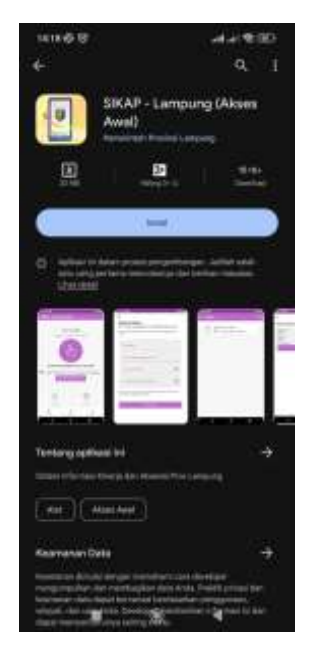

Gambar II.21 Aplikasi SIKAP V2 di Playstore

Untuk pengguna IoS, dapat mengunduh pada tautan berikut ini:

# s.id/SIKAPLampungIOS

| 4 ===<br>App Store | Patronew              | A.6 | Albe                    | Mark .            | APLE .                 | To Bridger        | Immed   | Automation.                                                                                                    | (hast)    | ų. | ń |
|--------------------|-----------------------|-----|-------------------------|-------------------|------------------------|-------------------|---------|----------------------------------------------------------------------------------------------------|-----------|----|---|
|                    |                       |     |                         | -                 | Met Nie Ste            | a in the set of a | and see |                                                                                                    |           |    |   |
| 8                  | Ì                     |     | Sika<br>Feder<br>Inegla | p Lamp<br>nuh Pro | oung titi<br>Mal Lange |                   |         |                                                                                                    |           |    |   |
| Screensho          | ts <u>au</u><br>iller |     |                         |                   | •                      | Fødn              |         | Here<br>In the second second second second second second second second second second second second second second second | 4 Passona | nl |   |
|                    |                       |     |                         |                   |                        |                   |         |                                                                                                    |           |    |   |

Gambar II.22 Aplikasi SIKAP V2 di Appstore

# 2.2.2. Aktivasi Pengguna

Setelah memasang aplikasi SIKAP V.2 pada perangkat masing-masing, seluruh pegawai Pemerintah Provinsi Lampung wajib melakukan aktivasi secara mandiri pada aplikasi SIKAP V.2. dengan cara sebagai berikut:

1. Klik tombol AKTIVASI AKUN pada halaman ketika pertama kali membuka aplikasi SIKAP V.2.

| 1411-16-18                                                                         | 10.00    |
|------------------------------------------------------------------------------------|----------|
| Login                                                                              |          |
| n# ( fmei pizzangensgost                                                           |          |
|                                                                                    |          |
| Pisisword                                                                          |          |
| the procession states                                                              | and i    |
|                                                                                    |          |
| 8 9112                                                                             | - 8      |
|                                                                                    |          |
|                                                                                    |          |
|                                                                                    |          |
|                                                                                    |          |
|                                                                                    |          |
| Balance Provynemiery 7 and Theolog                                                 | ****     |
| Land postword 7 INCOL PARTY                                                        | -        |
|                                                                                    |          |
| Agent month being block that agents and an                                         | - here a |
| Aget most being high to any select of<br>presentation optic theory and privately a |          |

Gambar II.23 Halaman Login SIKAP V.2

 Masukkan NIP, Email Official ASN (@lampungprov.go.id) yang didapat dari Dinas Komunikasi, Informatika dan Statistik Provinsi Lampung melalui Badan Kepegawaian Daerah Provinsi Lampung, Kata Sandi dengan kombinasi

(Huruf Kapital, Huruf Kecil, Angka dan Karakter Spesial seperti Simbol seperti berikut Contoh123!) pada kolom yang telah disediakan seperti tertera pada gambar

3. klik Aktivasi

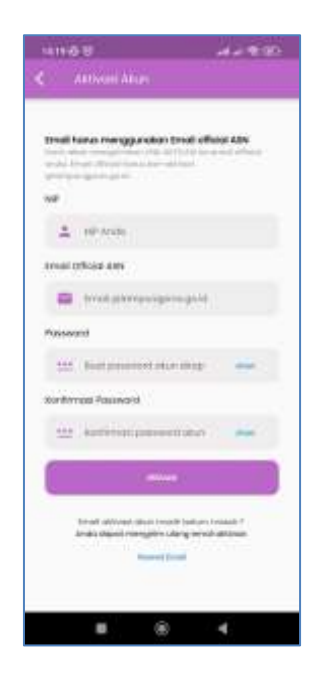

Gambar II.24 Halaman Aktivasi Akun SIKAP V.2

4. Buka halaman Email Official Anda (pesankulampungprov.go.id) kemudian buka Pesan Verifikasi untuk melakukan Aktivasi SIKAP V.2, perlu diingat bahwa pesan tersebut hanya berlaku selama 24 Jam sejak pesan diterima.

| a totali Ukarati | Mar Summer      |        | Selamat Datase of SIKAP st  |                          |                      |                  |
|------------------|-----------------|--------|-----------------------------|--------------------------|----------------------|------------------|
| Acres .          |                 |        | The star maketers           |                          |                      |                  |
| Tatow            |                 |        | All Mintel Mintered         |                          |                      |                  |
| (arrest)         |                 |        | A local residual group land | the last stress and loss |                      |                  |
| in the           |                 |        |                             |                          |                      |                  |
|                  |                 |        |                             |                          |                      | _                |
|                  |                 |        |                             |                          |                      |                  |
|                  |                 |        |                             |                          |                      |                  |
|                  |                 |        |                             |                          |                      |                  |
|                  | A commence      |        |                             |                          |                      |                  |
|                  | A Second Server | feary. |                             |                          |                      |                  |
|                  |                 |        |                             | Ma                       | rifikani Clk         | AD               |
|                  |                 |        |                             | ve                       | rinkasi Sir          | AF               |
|                  |                 |        |                             | alahan verlike           | el elun anda denge   | n menekan tombiz |
|                  |                 |        |                             | d basah                  | Masa herbicu ernni   | ini terbatan     |
|                  |                 |        |                             |                          |                      |                  |
|                  |                 |        |                             |                          |                      |                  |
|                  |                 |        |                             | Tentang.                 | Kontak Kare          | Loss Torkat:     |
|                  |                 |        |                             | heriter-services i       | and the result       | decords.         |
|                  |                 |        |                             | *0890A300                | 10.0, Tang Str.      | Waterie Lancorei |
|                  |                 |        |                             | and the second           | And Design Arrivers. | despense.        |
|                  |                 |        |                             |                          | and strength         |                  |
|                  |                 |        |                             |                          |                      |                  |

Gambar II.25 Halaman Pesan Verifikasi Aktivasi SIKAP V.2

5. Klik tombol Verifikasi Sekarang

Selamat, Akun SIKAP V.2 Anda telah berhasil diaktivasi dan siap digunakan.

# 2.2.3. Lupa Kata Sandi

Apabila anda lupa kata sandi akun SIKAP V.2, anda dapat melakukan reset password secara mandiri dengan cara sebagai berikut:

- 1. Klik tombol Lupa Password pada halaman Login
- 2. Masukkan Email Official ASN anda

| <u>с</u> п            | HINE   11(111)         | 101              |                 |   |
|-----------------------|------------------------|------------------|-----------------|---|
| nari do<br>oficial al | i roangairnag<br>Roada | - 296.0432.111   | itektele ki kin |   |
| tree of               | icial given p          | ungjinitiv (joc) | ę.              |   |
|                       | 1111) (4117            |                  |                 | 0 |
| 1                     |                        | 1000             |                 |   |
|                       |                        |                  |                 | - |
|                       |                        |                  |                 |   |
|                       |                        |                  |                 |   |
|                       |                        |                  |                 |   |
|                       |                        |                  |                 |   |
|                       |                        |                  |                 |   |
|                       |                        |                  |                 |   |
|                       |                        |                  |                 |   |
|                       |                        |                  |                 |   |
|                       |                        |                  |                 |   |
|                       |                        |                  |                 |   |
|                       |                        |                  |                 |   |
|                       |                        |                  |                 |   |

Gambar II.26 Halaman Reset Password

3. Buka Email Official ASN anda pada laman pesanku.lampungprov.go.id kemudian klik Reset Sekarang pada pesan Permintaan Reset Password. perlu diingat bahwa pesan tersebut hanya berlaku selama 24 Jam sejak pesan diterima.

| Citizk Lines | 0 | 15 Anno                                                                                                    |                | Associations Road Research Tillion &                                                                                                    |
|--------------|---|----------------------------------------------------------------------------------------------------|----------------|----------------------------------------------------------------------------------------------------|
| 1            | _ | Statement and statement                                                                                                    | 10111111111A-A | - Automatic testing a berta a                                                                                                    |
| 4            |   | P Province And Province Statements                                                                                                    |                | III Ann Alter                                                                                                    |
| B month      |   | and a subscription of the subscription of the |                |                                                                                                    |
| E and being  |   |                                                                                                    |                | Value of the first of the first of the second second secon |
|              |   |                                                                                                    |                |                                                                                                    |
|              |   |                                                                                                    |                |                                                                                                    |
|              |   |                                                                                                    |                |                                                                                                    |
|              |   |                                                                                                    |                |                                                                                                    |
|              |   |                                                                                                    |                |                                                                                                    |
|              |   |                                                                                                    |                |                                                                                                    |
|              |   |                                                                                                    |                | Reset Password SIKAP                                                                                                    |
|              |   |                                                                                                    |                | Attle herverings netali ini kawite sisteri katti meneritas                                                                                                    |
|              |   |                                                                                                    |                | andmade permitensier ofter silang kote samet petite allum<br>anste, silahisan kite init ternis d                                                                                                    |
|              |   |                                                                                                    |                | Contractor of the second on shore haddenary a determ in all means                                                                                                    |
|              |   |                                                                                                    |                | Southern Carls and State and State and State                                                                                                    |
|              |   |                                                                                                    |                | the area has build day to make any loss and loss                                                                                                    |
|              |   |                                                                                                    |                | statistic class statistics.                                                                                                    |
|              |   |                                                                                                    |                |                                                                                                    |
|              |   |                                                                                                    |                | Tentung Kumak Kami Unik Terkak                                                                                                    |
|              |   |                                                                                                    |                | contraction in it they be                                                                                                    |
|              |   |                                                                                                    |                | Additional Street and a second second                                                                                                    |
|              |   |                                                                                                    |                | the base party in the                                                                                                    |
|              |   | a l                                                                                                    |                |                                                                                                    |

Gambar II.27 Halaman Email Reset Password SIKAP

### 2.2.4. Presensi Harian

Seluruh ASN Pemerintah Provinsi Lampung, diwajibkan untuk melakukan konfirmasi kehadiran setiap hari pada saat masuk dan keluar kantor melalui aplikasi SIKAP V.2 dengan cara seperti berikut:

1. Buka Aplikasi SIKAP V.2 pada gawai anda

2. Masukkan Email atau NIP serta Password yang anda gunakan saat aktivasi akun di Halaman Login

| 411-15-15                                                 | 10 9 90             |
|-----------------------------------------------------------|---------------------|
| Login                                                     |                     |
| n# ( trusi picno-ngoro                                    | gut                 |
|                                                           | er-anto             |
| Paisword                                                  |                     |
|                                                           | (iii) (iii)         |
| 6                                                         |                     |
|                                                           |                     |
|                                                           |                     |
|                                                           |                     |
|                                                           |                     |
| Ballies Praya silver                                      | or the local second |
| Salari postecent 7                                        | EST WORDER          |
|                                                           |                     |
| Aget most thing had comprise<br>community in the comprise | No House have       |

Gambar II.28 Halaman Login SIKAP V.2

- 3. Klik tombol Login
- 4. Izinkan Aplikasi SIKAP untuk mengakses Kamera dan Lokasi anda secara berkala

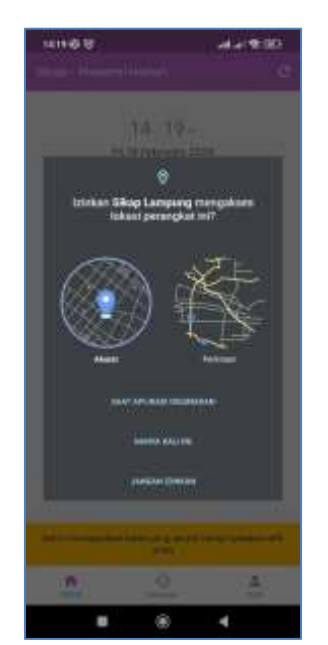

Gambar II.29 Izinkan Akses Kamera dan Lokasi

5. Klik tombol dengan gambar Sidik Jari untuk melakukan presensi harian

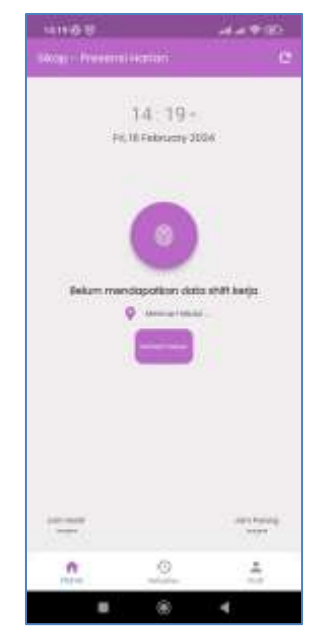

Gambar II.30 Halaman Presensi Pegawai

6. Arahkan Wajah Anda pada lingkaran yang disediakan dan berikan sedikit senyuman lalu klik icon bulat berwarna biru

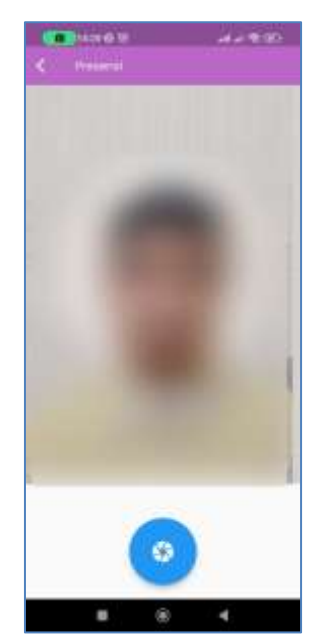

Gambar II.31 Halaman Capture Wajah

7. Kirim gambar sebelum waktu habis (59 Detik) dengan cara klik tombol Kirim

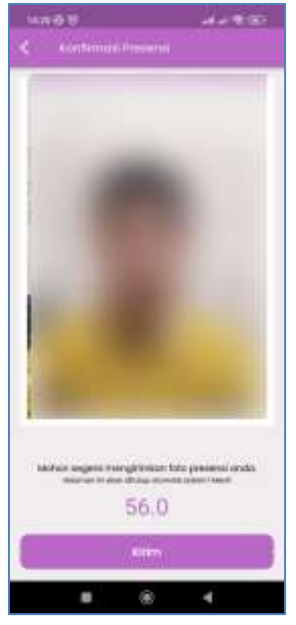

Gambar II.32 Halaman Kirim Presensi

8. Selamat, Presensi anda hari ini telah berhasil terkirim

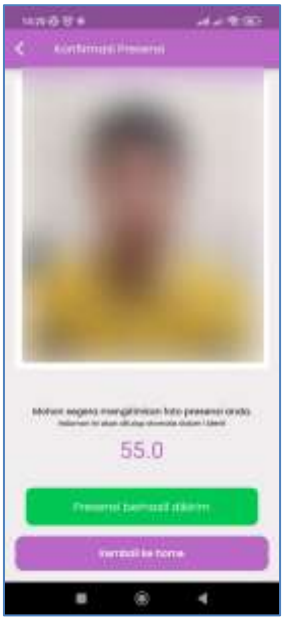

Gambar II.33 Halaman Presensi Berhasil Dikirim

### 2.2.5. Rekap Absensi

Pada halaman ini, anda dapat melihat rekapitulasi kehadiran anda setiap hari

| witte B<br>Bekadavat     | ۰۰۰۰۰۰<br>۵ |
|--------------------------|-------------|
| 195.0 million (2004      | -           |
| Pro-10 (1999) 2019       | -           |
| Not contract the         | -           |
| Tax. 10 Televisers, 2014 | -           |
| ines if freedomy (1914)  | -           |
| N1.507 WHEN WY 2004      | -           |
| The H (Newsy State       | -           |
| Web IV Intenany ISIN     | -           |
| 146,011664,017,0114      | -           |
| mark 20 Interactive (CDA | -           |
| <u>^</u> _0              | ÷.          |
|                          | 4           |

Gambar II.34 Halaman Rekapitulasi Kehadiran

Apabila terdapat data yang tidak sesuai, anda dapat mengajukan banding absen kepada admin SKPD masing-masing

# 2.2.6. Informasi Pengguna

Pada halaman ini, setiap pengguna dapat melihat *summary* Dinas Luar, Cuti, Hadir Masuk, Persentase Kehadiran, Persentase Kinerja serta Tunjangan Kinerja Terhitung secara *realtime* 

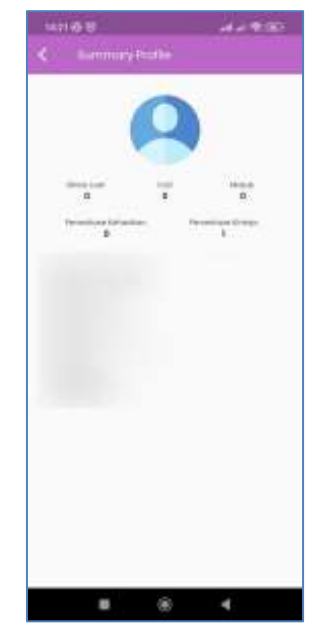

Gambar II.35 Halaman Informasi Pengguna